**Operating instructions and Spare parts list** 

# Gun control unit MultiStar CG10

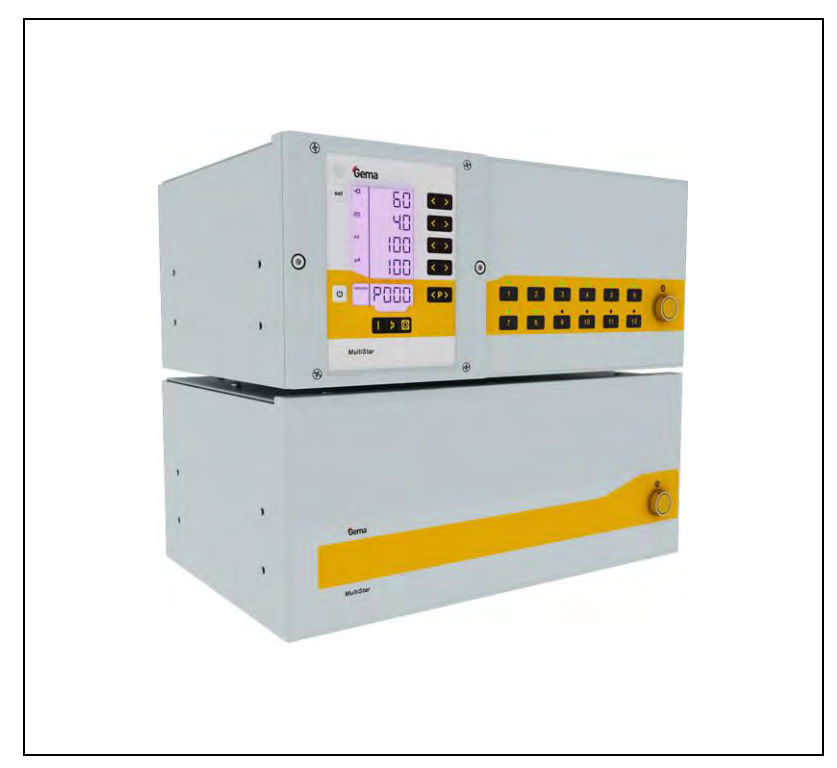

Translation of the original operating instructions

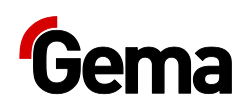

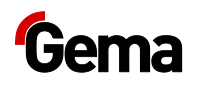

#### **Documentation MultiStar CG10**

© Copyright 2016 Gema Switzerland GmbH

All rights reserved.

This publication is protected by copyright. Unauthorized copying is prohibited by law. No part of this publication may be reproduced, photocopied, translated, stored on a retrieval system or transmitted in any form or by any means for any purpose, neither as a whole nor partially, without the express written consent of Gema Switzerland GmbH.

Gema, EquiFlow, MagicCompact, MagicCylinder, OptiCenter, OptiFlex, OptiGun, OptiSelect and OptiStar are registered trademarks of Gema Switzerland GmbH.

ClassicLine, ClassicStandard, ClassicOpen, DVC (Digital Valve Control), GemaConnect, MagicControl, MagicPlus, MonoCyclone, MRS, MultiColor, MultiStar, OptiAir, OptiControl, OptiColor, OptiFeed, OptiFlow, OptiHopper, OptiMove, OptiSieve, OptiSpeeder, OptiSpray, PCC (Precise Charge Control), RobotGun, SIT (Smart Inline Technology) und SuperCorona are trademarks of Gema Switzerland GmbH.

All other product names are trademarks or registered trademarks of their respective holders.

Reference is made in this manual to different trademarks or registered trademarks. Such references do not mean that the manufacturers concerned approve of or are bound in any form by this manual. We have endeavored to retain the preferred spelling of the trademarks, and registered trademarks of the copyright holders.

To the best of our knowledge and belief, the information contained in this publication was correct and valid on the date of publication. Gema Switzerland GmbH makes no representations or warranties with respect to the contents or use of this publication, and reserves the right to revise this publication and make changes to its content without prior notice.

For the latest information about Gema products, visit **www.gemapowdercoating.com**.

For patent information, see www.gemapowdercoating.com/patents or www.gemapowdercoating.us/patents.

#### **Printed in Switzerland**

Gema Switzerland GmbH Mövenstrasse 17 9015 St.Gallen Switzerland

Phone: +41-71-313 83 00 Fax.: +41-71-313 83 83

E-mail: info@gema.eu.com

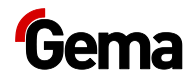

7

9

11

# **Table of contents**

### About these instructions

| General information           | 7 |
|-------------------------------|---|
| Keeping the Manual            | 7 |
| Safety symbols (pictograms)   | 7 |
| Software version              | 8 |
| Presentation of the contents  | 8 |
| Figure references in the text | 8 |

### Safety

| Basic safety instructions             | 9 | 9 |
|---------------------------------------|---|---|
| Product specific security regulations | 9 | 9 |

### **Product description**

| Intended use                                          |          |
|-------------------------------------------------------|----------|
| Reasonably foreseeable misuse                         |          |
| Technical Data                                        |          |
| Connectable guns                                      |          |
| Electrical data                                       |          |
| Pneumatic data                                        |          |
| Dimensions                                            |          |
| Sound pressure level                                  |          |
| Rating plate                                          |          |
| Powder output (reference values)                      | 14       |
| Air flow rates                                        | 14       |
| Design and function                                   |          |
| Överall view                                          |          |
| Operating elements                                    |          |
| Connections                                           |          |
| Scope of delivery                                     | 20       |
| Typical properties – Characteristics of the functions | 21       |
| Operating modes                                       | 21       |
| Adjustable programs                                   | 21       |
| Preset coating programs (Easy Mode only)              | 22       |
| Gun activation                                        | 22       |
| Gun condition display                                 | 22       |
| Keyboard lock                                         | 22       |
| Alarm output                                          | 23       |
| Background illumination                               | 23       |
| Correction factor for the powder output               | 23       |
| Assembly / Connection                                 | 25       |
| Assembly quide                                        | 25       |
| Connection instructions                               | 20<br>26 |
|                                                       | 20       |
| Start-up                                              | 27       |
| Preparation for start-up                              | 27       |
| Basic conditions                                      | 27       |

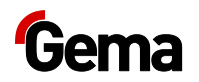

| System parameters                                | . 27 |
|--------------------------------------------------|------|
| Entering the system parameters                   | . 27 |
| CAN bus                                          | . 32 |
| General                                          | . 32 |
| Hardware                                         | . 33 |
| Determining user address (Node-ID) and Baud rate | . 34 |

## Operation

### 35

| Operation                                           |        |
|-----------------------------------------------------|--------|
| Gun activation                                      |        |
| Starting the individual adjustable programs         |        |
| Selecting the preset coating programs (Easy Mode or | nly)37 |
| Setting powder output and powder cloud              |        |
| Setting the electrode rinsing air                   |        |
| Gun release                                         |        |
| Remote operation                                    |        |
| Local operation in remote operating mode            |        |
| Transfer to remote operating mode                   |        |
| System release in network operation                 |        |
| Correction values                                   |        |
| Entering the correction values                      |        |
| Powder output/powder hose correction                |        |
| Correction factor – diagram                         |        |
| Daily correction value C2                           |        |
| External powder output correction C3 (Easy Mode on  | ly) 45 |
| Setting the background illumination                 |        |
| Activate/deactivate the keyboard lock               |        |
| Checking the software version                       |        |
| RAM Reset                                           |        |
|                                                     |        |

## **Decommissioning / Storage**

### 47

| Shutdown                      | 47 |
|-------------------------------|----|
| If in disuse for several days |    |
| Storage conditions            |    |
| Hazard notes                  |    |
| Type of storage               |    |
| Storage duration              |    |
| Space requirements            |    |
| Physical requirements         |    |
| Maintenance during storage    |    |
| Maintenance schedule          |    |
| Maintenance works             |    |

## Maintenance / Repairs

| Л | a |
|---|---|
| - | J |

51

| General information |  |
|---------------------|--|
| Periodic checks     |  |
| Repair work         |  |

### Fault clearance

| Error diagnosis of the software | 51 |
|---------------------------------|----|
| General information             | 51 |
| Help codes                      | 51 |
| Help codes list                 | 54 |
| Appearance of errors            | 54 |
| · +F                            |    |

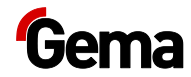

## Disposal

| Introduction                                    | 55 |
|-------------------------------------------------|----|
| Requirements on personnel carrying out the work |    |
| Disposal regulations                            | 55 |
| Materials                                       | 55 |
| Disassembly of component groups                 | 55 |

## Spare parts list

### 57

55

| 7 |
|---|
| 8 |
| 9 |
| 0 |
| 1 |
|   |

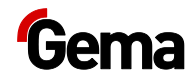

# **About these instructions**

# **General information**

This operating manual contains all important information which you require for the working with the MultiStar CG10. It will safely guide you through the start-up process and give you references and tips for the optimal use when working with your powder coating system.

Information about the functional mode of the individual system components should be referenced in the respective enclosed documents.

# **Keeping the Manual**

Please keep this Manual ready for later use or if there should be any queries.

# Safety symbols (pictograms)

The following warnings with their meanings can be found in the Gema instructions. The general safety precautions must also be followed as well as the regulations in the relevant instructions.

### A DANGER

Indicates a hazardous situation which, if not avoided, will result in death or serious injury.

### **A** WARNING

Indicates a hazardous situation which, if not avoided, could result in death or serious injury.

### **A** CAUTION

Indicates a hazardous situation which, if not avoided, could result in minor or moderate injury.

### ATTENTION

Indicates a potentially harmful situation. If not avoided, the equipment or something in its surrounding may be damaged.

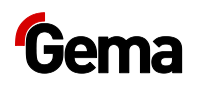

#### **ENVIRONMENT**

Indicates a potentially harmful situation which, if not avoided, may have harmful consequences for the environment.

### MANDATORY NOTE

Information which must be observed.

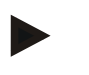

### NOTICE

Useful information, tips, etc.

# Software version

This document describes the operation of the control unit MultiStar CG10 with software version starting from 1.00.

See chapter "Checking the software version" on page 46.

# **Presentation of the contents**

### Figure references in the text

Figure references are used as cross references in the descriptive text.

#### Example:

"The high voltage  $(\mathbf{H})$  created in the gun cascade is guided through the center electrode."

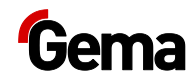

# Safety

# **Basic safety instructions**

- This product is built to the latest specification and conforms to the recognized technical safety regulations and is designed for the normal application of powder coating.
- Any other use is considered non-compliant. The manufacturer shall not be liable for damage resulting from such use; the user bears sole responsibility for such actions. If this product is to be used for other purposes or other substances outside of our guidelines then Gema Switzerland GmbH should be consulted.
- Start-up (i.e. the execution of intended operational tasks) is forbidden until it has been established that this product has been set up and wired according to the guidelines for machinery. The standard "Machine safety" must also be observed.
- Unauthorized modifications to the product exempt the manufacturer from any liability from resulting damage.
- The relevant accident prevention regulations, as well as other generally recognized safety regulations, occupational health and structural regulations are to be observed.
- Furthermore, the country-specific safety regulations also must be observed.

# **Product specific security regulations**

- This product is a constituent part of the equipment and is therefore integrated in the system's safety concept.
- If it is to be used in a manner outside the scope of the safety concept, then corresponding measures must be taken.
- The installation work to be done by the customer must be carried out according to local regulations.
- It must be ensured, that all components are earthed according to the local regulations before start-up.

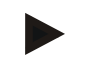

# For further security information, see the more detailed Gema safety regulations!

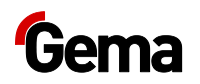

### **A** WARNING

#### Working without instructions

Working without instructions or with individual pages from the instructions may result in damage to property and personal injury if relevant safety information is not observed.

- Before working with the device, organize the required documents and read the section "Safety regulations".
- Work should only be carried out in accordance with the instructions of the relevant documents.
- ► Always work with the complete original document.

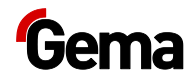

# **Product description**

# Intended use

The Gun control unit is designed exclusively for controlling the Gema powder coating guns (see also in chapter "Technical data").

Observance of the operating, service and maintenance instructions specified by the manufacturer is also part of conformity of use. This product should only be used, maintained and started up by trained personnel, who are informed about and are familiar with the possible hazards involved.

Any other use is considered non-compliant. The manufacturer is not responsible for any incorrect use and the risks associated with such actions are assumed by the user alone!

For a better understanding of the interrelationships in powder coating, it is recommended that the operating instructions for all other components be read as well, so as to be familiar with their functions too.

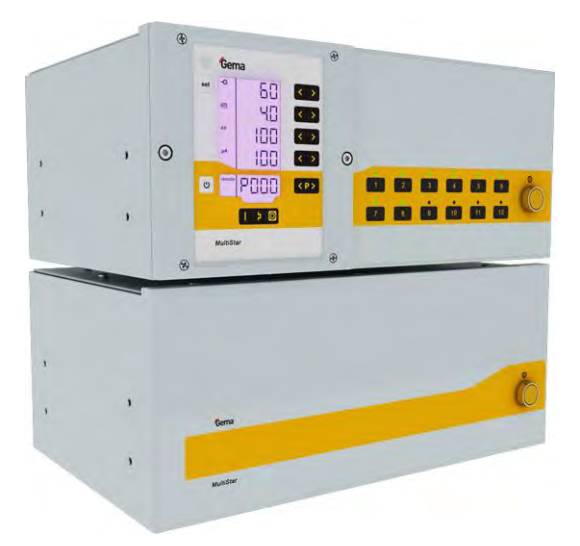

fig. 1

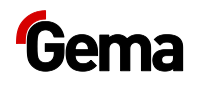

# Reasonably foreseeable misuse

- Operation without the proper training
- Use with insufficient compressed air quality
- Use in connection with unauthorized coating devices or components

# **Technical Data**

## **Connectable guns**

| MultiStar CG10(-X) | connectable |
|--------------------|-------------|
| OptiGun GA03       | yes         |
| OptiGun GA02       | yes         |

### ATTENTION

The gun control unit may only be used with the specified gun types!

## **Electrical data**

| MultiStar CG10(-X)                  |                                     |
|-------------------------------------|-------------------------------------|
| Nominal input voltage               | 100-240 VAC                         |
| Frequency                           | 50-60 Hz                            |
| Connected load                      | 300 VA                              |
| Nominal output voltage (to the gun) | 12 V                                |
| Nominal output current (to the gun) | 1.2 A                               |
| Alarm output (potential-free relay) | max. 2 A / 250 VAC                  |
| Temperature range                   | 0 °C - +40 °C<br>(+32 °F - +104 °F) |
| Approvals                           | CE0102  II (2) D<br>PTB11 ATEX 5007 |

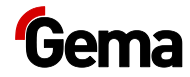

## **Pneumatic data**

| MultiStar CG10(-X)                                      |                               |
|---------------------------------------------------------|-------------------------------|
| Compressed air connection                               | 1/2" hose connection          |
| Input pressure (must be set in the system parameter P2) | 5.5 bar<br>6.0 bar<br>6.5 bar |
| Min. input pressure (while unit in operation)           | 5.5 bar / 80 psi              |
| Compressed air consumption                              | 6.5 Nm³/h per gun             |
| Max. water vapor content of the compressed air          | 1.3 g/m³                      |
| Max. oil vapor content of the compressed air            | 0.1 mg/m³                     |

## Dimensions

| MultiStar | CG10            | CG10-X             |
|-----------|-----------------|--------------------|
| Width     | 425 mm          | 425 mm             |
| Depth     | 320 mm          | 320 mm             |
| Height    | 178 mm          | 178 mm             |
| Weight    | approx. 13.2 kg | approx. 12.8<br>kg |

## Sound pressure level

| MultiStar CG10(-X) |            |
|--------------------|------------|
| Normal operation   | < 60 dB(A) |

The sound pressure level was measured while the unit was in operation; measurements were taken at the most frequent operator positions and at a height of 1.7 m from the ground.

The specified value is applicable only for this product itself and does not take into account external noise sources or cleaning impulses.

The sound pressure level may vary, depending on the product configuration and space constraints.

## Rating plate

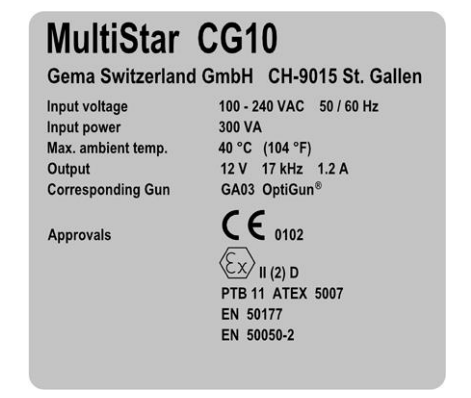

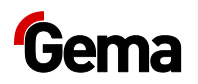

## **Powder output (reference values)**

| Powder type                        | Epoxy/polyester                     |  |
|------------------------------------|-------------------------------------|--|
| Length of powder hose ( <b>m</b> ) | 12                                  |  |
| Powder hose Ø ( <b>mm</b> )        | 11                                  |  |
| Type of powder hose                | POE with guide strips               |  |
| Input pressure ( <b>bar</b> )      | 6.0                                 |  |
| Correction value C0                | Powder output zeroing<br>adjustment |  |

### General conditions for the OptiFlow Injector

# *Guide values for MultiStar CG10 with OptiFlow Injector IG06*

All values in these tables are guide values. Differing environmental conditions, wear and different powder types can affect the table values.

| Total air 🗮                                           |     | 3 Nm³/h               | 4 Nm³/h | 5 Nm³/h |
|-------------------------------------------------------|-----|-----------------------|---------|---------|
|                                                       |     | Powder output (g/min) |         |         |
| Powder output <table-cell-rows> (%)</table-cell-rows> | 20  | 60                    | 70      | 80      |
|                                                       | 40  | 115                   | 140     | 160     |
|                                                       | 60  | 175                   | 210     | 220     |
|                                                       | 80  | 220                   | 260     | 270     |
|                                                       | 100 | 250                   | 300     | 310     |

### Air flow rates

| MultiStar CG10(-X)              | per gun     |
|---------------------------------|-------------|
| Total air flow rate             | 0-6.5 Nm³/h |
| Electrode rinsing air flow rate | 0-3.0 Nm³/h |

The total air consumption for the device is determined based on the 2 configured air values multiplied by number of guns.

- These values apply for a control pressure of 6.0 bar!

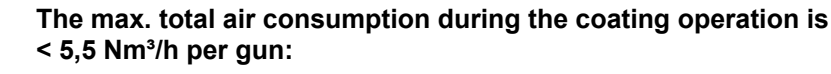

- Total air = 5 Nm<sup>3</sup>/h (conveying air + supplementary air)
- Electrode rinsing air = 0,1 Nm<sup>3</sup>/h (flat jet nozzle)

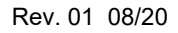

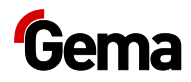

# **Design and function**

The Control unit is an intelligent gun control, which permits to control completely up to 12 powder guns at the same time.

The gun control unit is composed of a main control unit (for the control of up to 6 guns) and an optional additional control unit, MultiStar Extend, (for the control of up to 6 additional guns). The application parameters (high voltage, electricity and powder output) can be programmed easily and quickly using a central entry and display field. The additional control unit is managed by the main control unit.

## **Overall view**

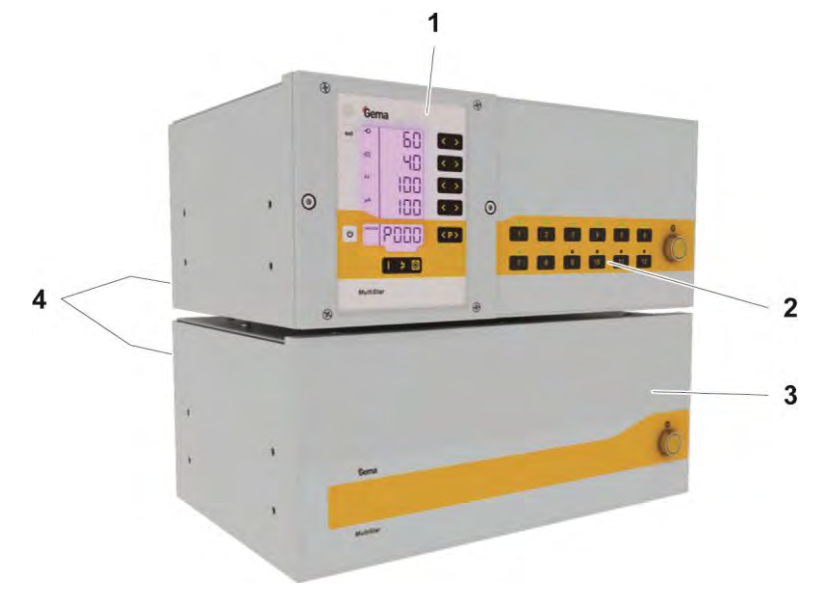

fig. 3

- 1 Front plate with control and display elements
- 2 Additional panel
- 3 Additional unit MultiStar Extend CG10-X
- 4 Back panel with interfaces

## **Operating elements**

### Displays

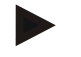

The desired and actual values are distributed across several levels.

- The "sel" key is used to switch between the levels.
- If no controls are used within 6 s, the device automatically returns to level 1.

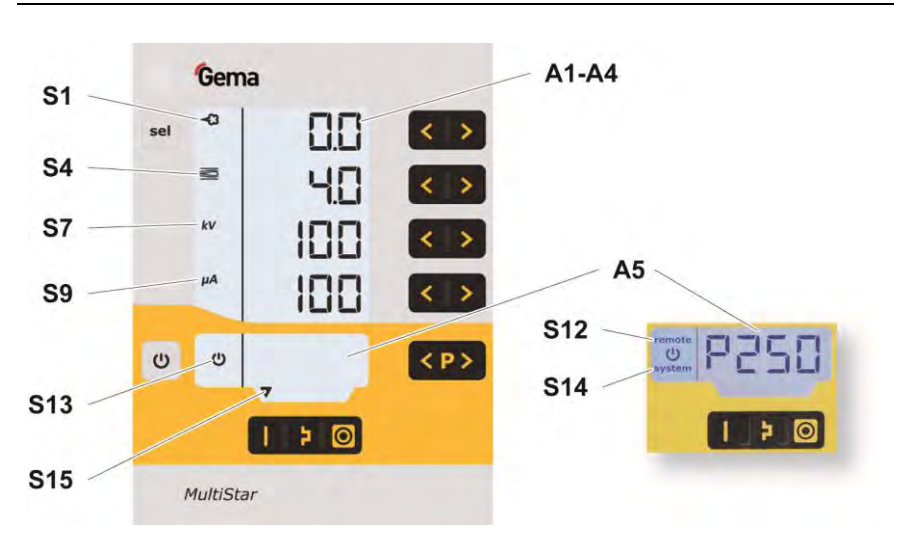

### fig. 4: Displays, Level 1

| Designation | Function                                                                                                    |
|-------------|----------------------------------------------------------------------------------------------------|
| A1-A4       | Display of actual values, desired values and<br>system parameters<br>— Flashes if the possible range is exceeded. |
| A5          | Display of program numbers, error diagnosis codes and status information                                          |
| S1          | Powder output (display in %)                                                                                      |
| S4          | Total air volume (display in Nm³/h)                                                                               |
| S7          | High voltage (display in kV)                                                                                      |
| S9          | Spraying current (display in µA)                                                                                  |
| S12 remote  | Remote operation mode, no local operation possible                                                                |
| S13         | Gun release                                                                                                    |
| S14 system  | System release via plant signal                                                                                   |
| S15         | Display of preset coating programs                                                                                |

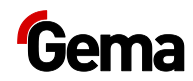

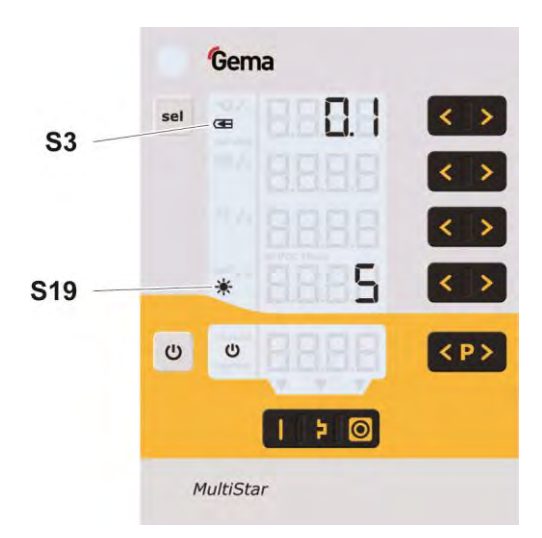

fig. 5: Displays and LEDs, Level 2

| Designation | Function                                 |
|-------------|------------------------------------------|
| S3          | Electrode rinsing air (display in Nm³/h) |
| S19         | Display illumination (0-8)               |

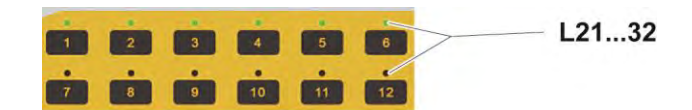

fig. 6: LEDs, Additional panel

| Designation | Function                                                                                         |
|-------------|--------------------------------------------------------------------------------------------------|
| L21L32      | Gun LED:<br>green, red or orange, the color depends on the<br>condition of the corresponding gun |

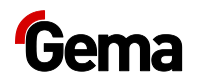

### Input keys and switches

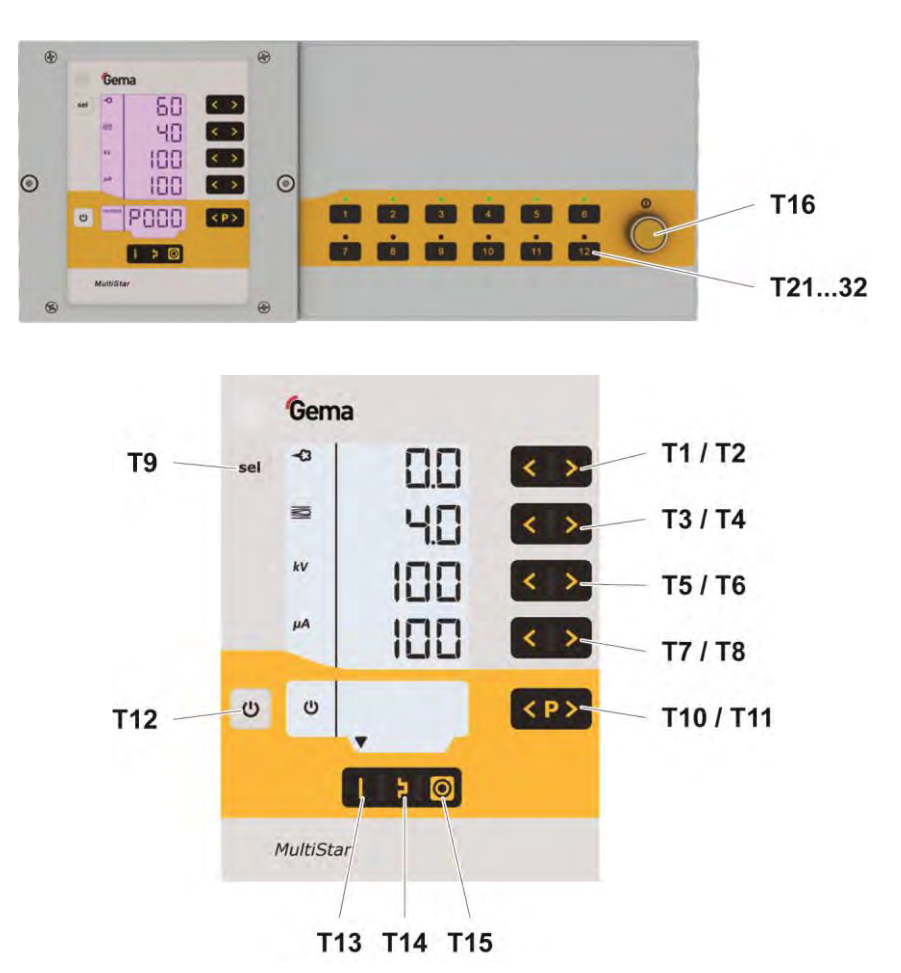

fig. 7: Input keys and switches

| Designation | Function                                                                           |
|-------------|------------------------------------------------------------------------------------|
| T1-T8       | Input keys for desired values and system<br>parameters                             |
| T9 (Select) | Switch between display levels                                                      |
| T10-T11     | Program change                                                                     |
| T12         | Gun release<br>Switchover to system parameter mode (press for at<br>least 5 secs.) |
| T13         | Preset mode for flat parts                                                         |
| T14         | Preset mode for complex parts with depressions                                     |
| T15         | Preset mode for overcoating parts already coated                                   |
| T16         | Power switch On/Off                                                                |
| T2132       | Gun selection keys                                                                 |

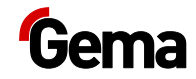

## Connections

### Compressed air hoses / cables

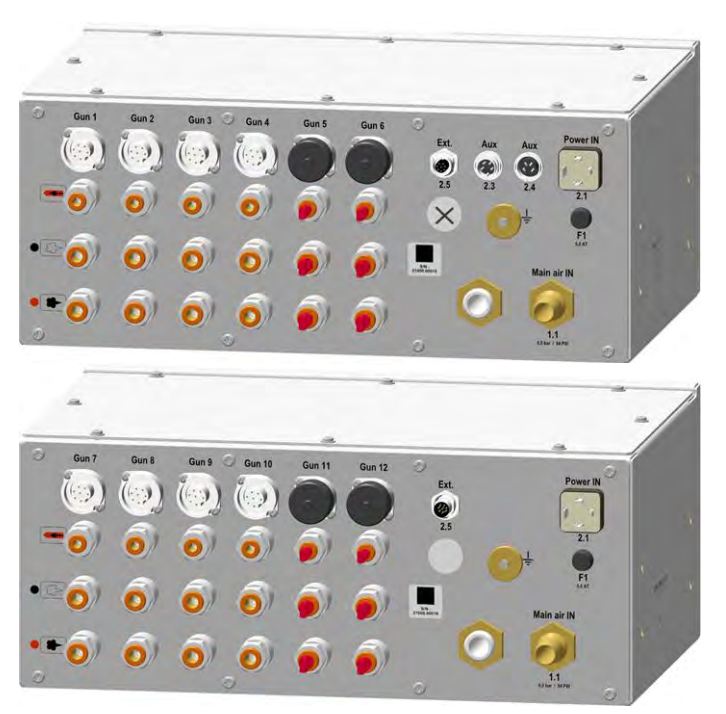

fig. 8: MultiStar CG10 / Extend Connections – Compressed air hoses / cables

| Connection      | Description                                                                            |
|-----------------|----------------------------------------------------------------------------------------|
| 1.1 Main air IN | Compressed air connection                                                              |
| 2.1 Power IN    | Mains cable connection                                                                 |
| Gun 1-12        | Gun cable connection                                                                   |
| 2.3 Aux         | CAN bus connection (IN)                                                                |
| 2.4 Aux         | CAN bus connection (OUT)                                                               |
| 2.5 Ext         | Communication cable connection                                                         |
| x               | Cable lead-through:<br>- Alarm output<br>- Digital Input for individual gun triggering |
|                 | Electrode rinsing air connection                                                       |
|                 | Supplementary air connection                                                           |
|                 | Conveying air connection                                                               |
|                 | Grounding connection                                                                   |

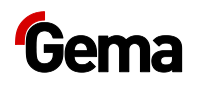

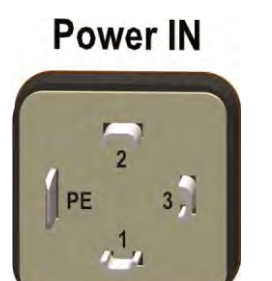

### Pin assignment

### **Power IN connection**

- 1 Neutral conductor (power supply)
- 2 Phase (100-240 VAC)
- 3 System input ON/OFF (100-240 VAC)
- PE PE grounding

## Gun

2.1

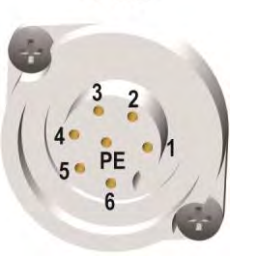

### Gun connection

- 1 Ground
- 2 empty
- 3 empty
- 4 empty
- 5 empty
- 6 Oscillator
- 7 PE grounding

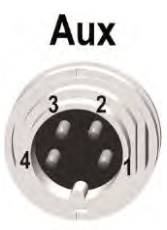

2.3

### CAN IN plug with 4 pins (2.3 Aux)

- 1 Ground
- 2 24 VDC
- 3 CAN high
- 4 CAN low
  - Enclosure shield

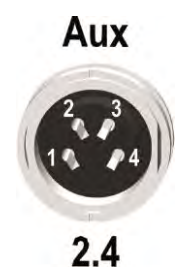

- 1 Ground
- 2 24 VDC
- 3 CAN high
- 4 CAN low
  - Enclosure shield

# Scope of delivery

- Mains cable
- Operating manual

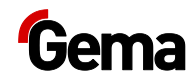

# **Typical properties – Characteristics of the functions**

## **Operating modes**

The gun control unit has two operating modes:

- Easy Mode
- Advanced Mode.

|                                                                               | Operating mode |                  |
|-------------------------------------------------------------------------------|----------------|------------------|
| Description                                                                   | Easy<br>Mode   | Advanced<br>Mode |
| Adjustment of powder and air volume with identical set values for all guns    | Х              |                  |
| Individual adjustment of powder and air volume                                |                | Х                |
| Adjustment of high voltage and current with identical set values for all guns | х              | Х                |
| 250 individual programs available over Display<br>Pilot                       | х              |                  |
| 20 individual programs available over Display<br>Pilot                        |                | Х                |
| 3 preset programs for Flat parts, Complex parts, Re-coating                   | х              |                  |
| 12 digital I/O's for individual gun triggering X                              |                | Х                |
| Individual powder hose length correction                                      | Х              | Х                |
| Help Codes for easy device diagnostic                                         | Х              | Х                |
| Remote control via CAN bus                                                    | Х              | Х                |

## Adjustable programs

In this operating mode, 250 (20 im Advanced Mode) individually definable programs (P001-P250 / P01-P20) are available. These programs are automatically saved and can be recalled again as the application requires.

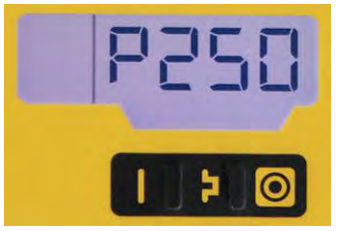

The values for current, high voltage, powder output, total air and electrode rinsing air can be set as needed for a given application.

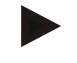

The settings defined in the 250 (20) programs and 3 preset coating programs are automatically stored, without confirmation.

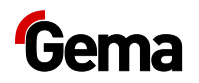

### Preset coating programs (Easy Mode only)

The gun control unit has three preset coating programs:

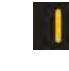

#### Application mode for flat parts

This application mode is suitable for the coating of simple, flat workpieces without larger cavities.

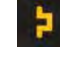

#### Application mode for complicated parts

This application mode is suitable for the coating of threedimensional workpieces with complex shapes (e.g. profiles).

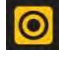

### Application mode for recoating parts already coated

This application mode is suitable for the overcoating of workpieces which are already coated.

In this coating programs, current ( $\mu A$ ) and high voltage (kV) are preset, while powder and air volumes can be set and stored for each coating program.

## **Gun activation**

The guns can be individually activated or deactivated on the additional panel.

## Gun condition display

On the additional panel, the LEDs on the buttons 1-12 display the condition of the respective gun:

|                        | Easy Mode | Advanced Mode<br>(gun selected) |
|------------------------|-----------|---------------------------------|
| Gun deactivated        | LED off   | flashing orange                 |
| Gun active, no defects | green     | flashing green                  |
| Gun defective          | red       | red                             |

## **Keyboard lock**

The gun control unit has a keyboard lock to prevent modification of individual parameter values (kV,  $\mu$ A etc.). Following is not affected by the keyboard lock:

- Program selection
- Display of the desired values of the current program
- Display of the actual values
- Error acknowledgment

An active keyboard lock is indicated by a blinking of the **remote** display. (see also "Operation – Activate/deactivate the keyboard lock")

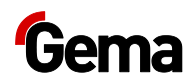

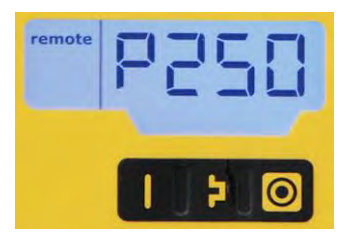

### fig. 9

The keyboard lock status remains stored, when switching the equipment off and on. The keyboard lock is cancelled if a RAM reset is performed. On this gun control unit, an external interlocking by remote input can also take place.

## Alarm output

The gun control unit has an alarm output which is carried out in the form of a potential-free relay.

## **Background illumination**

### Brightness 🕷

8 different brightness settings are available for the display. The setting remains in place when the machine is switched on/off.

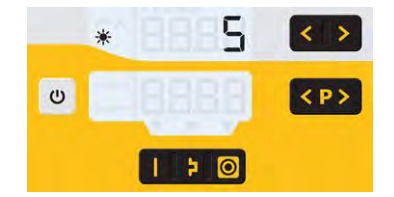

fig. 10

### Auto Power Save mode

If no powder is being applied, then the background lighting turns off automatically 5 minutes after a button has been pressed last time.

## Correction factor for the powder output

The gun control unit enables a zeroing out of the powder output. This allows for compensation to different powder hose lengths connecting to the gun.

The correction factor C0 can be selected such that no powder is output when the powder share is reduced to 0%. (see also "Operation – Setting correction factor for powder output")

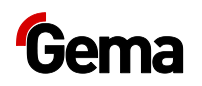

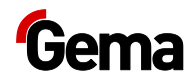

# **Assembly / Connection**

# Assembly guide

The gun control unit is installed in an AS-control cabinet as standard. Please contact Gema for other installation possibilities.

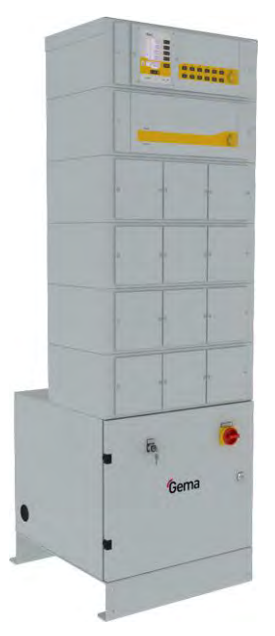

fig. 11: AS control cabinet

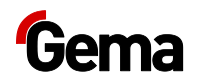

# **Connection instructions**

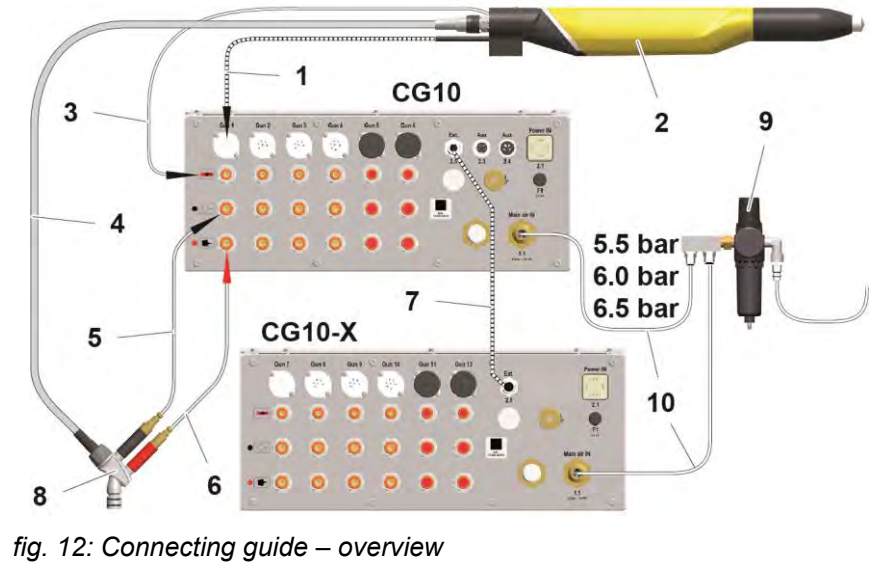

- 1 Gun cable
- 2 OptiGun GA03 automatic powder gun
  - 8
- 3 Electrode rinsing air hose
- Powder hose 4
- 5 Supplementary air hose
- 6 Conveying air hose
- 7 Signal cable
- Injector
- 9 Maintenance unit
- 10 Compressed air hose

#### Connect grounding cable to the booth or the suspension arrangement!

Check ground connections with Ohm meter and ensure 1 \_ MOhm or less.

The compressed air must be free of oil and water!

Close the unused connections with the provided dust protection caps!

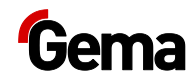

# Start-up

# **Preparation for start-up**

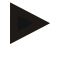

The gun control unit always starts up to the last configured settings.

## **Basic conditions**

When starting up the gun control unit, the following general conditions impacting the coating results must be taken into consideration:

- Gun control unit correctly connected
- Gun correctly connected
- Corresponding power and compressed air supply available
- Powder preparation and powder quality

## System parameters

The Gun control unit is configured by using the system parameters. This configuration will be saved in the equipment memory. These values can be adjusted and requested manually or by remote interface (CAN).

### Entering the system parameters

- 1. Turn on the gun control unit with the **ON** key
- 2. Hold key down for 5 seconds
  - The display switches to the following level:

# Gema

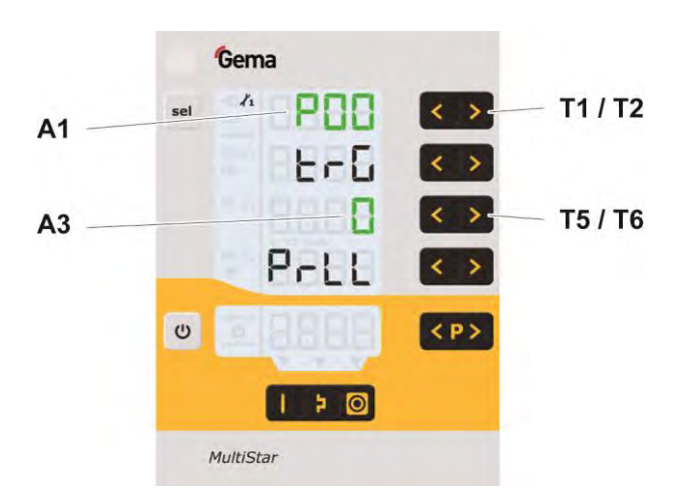

- 3. The system parameter number is shown in the display **A1** with a **P** placed in front
- 4. Set the corresponding system parameter value with the **T5** or **T6** key.
  - The value of the adjusted system parameter appears on corresponding display A3
- 5. Scroll to the next or previous system parameter with the **T1** or **T2** key

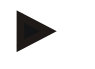

Selection is cyclical, i.e. after the last system parameter, the first starts again and vice versa.

6. Select parameter values according to the following table

### Abbreviations:

- PA Powder output
- GL Total air
- FL Conveying air
- ZL Supplementary air

| No. | Description                     | Values                                                                                                    | Display                  |
|-----|---------------------------------|----------------------------------------------------------------------------------------------------|--------------------------|
| P00 | Trigger mode                    | <ul> <li>0: Global Trigger (all guns parallel)</li> <li>1: Individual Trigger (each gun separately)</li> </ul> | <b>PrLL</b><br>SnGL      |
| P01 | Operating mode                  | <b>0: Easy</b><br>1: Advanced                                                                                  | <b>EASY</b><br>AdV       |
| P02 | Inlet pressure                  | 0: P in = 5.5 bar<br><b>1: P in = 6 bar</b><br>2: P in = 6.5 bar                                               | 5.5<br><b>6.0</b><br>6.5 |
| P03 | Unit of<br>measurement<br>(air) | <b>0: Nm³/h</b><br>1: scfm                                                                                     | nn3<br>scf               |
| P04 | Interface type                  | 0: Deactivated<br>1: Automatic<br>recognition                                                                  | <b>OFF</b><br>Auto       |

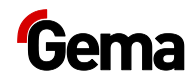

| No. | Description           | Values                                            | Display            |
|-----|-----------------------|---------------------------------------------------|--------------------|
|     |                       | 0: 20 kbit/s                                      | 20                 |
|     |                       | 1: 50 KDII/S<br>2: 100 kbit/s                     | 50                 |
|     |                       | 3: 125 kbit/s                                     | 125                |
| P05 | CAN Baud rate         | 4: 250 kbit/s                                     | 250                |
|     |                       | 5: 500 kbit/s                                     | 500                |
|     |                       | 6: 800 kbit/s                                     | 800                |
|     |                       | 7: 1 Mbit/s                                       | 1000               |
| P06 | CAN Node ID           | <b>1</b> -127                                     |                    |
| P07 | Air volume<br>setting | <b>0: Standard (PA / GL)</b><br>1: Food (FL / ZL) | <b>Std</b><br>Food |
| P10 | Log level             | 0, 1, <b>2</b> , 3, 4, 5                          | LoG                |

Default values are marked by **bold** print.

7. Press key to quit the system parameter mode.

The display switches to the standard level

### System parameter P00

|     | Gema                      |                          |
|-----|---------------------------|--------------------------|
| sel | * P00<br>trG<br>0<br>PrLL | < ><br>< ><br>< ><br>< > |
| U   |                           | < P>                     |
| -   | MultiStar                 |                          |

fig. 13: System parameter P00

This parameter determines whether all connected guns are activated simultaneously or individually.

- The system parameter P00 is set to **0** when device is starting.
- If the parameter is set to 1, each individual gun can be controlled externally via digital inputs. If the signal is not on, the gun cannot be activated (triggered).

# Gema

### System parameter P01

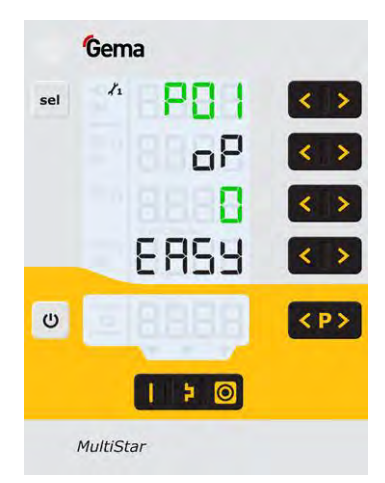

### fig. 14:

This parameter controls the operating mode (Easy Mode or Advanced Mode).

- In Easy Mode, all guns have identical setpoints for power and air volume settings.
- In Advanced Mode, powder and air volume are set individually for each gun.

### System parameter P03

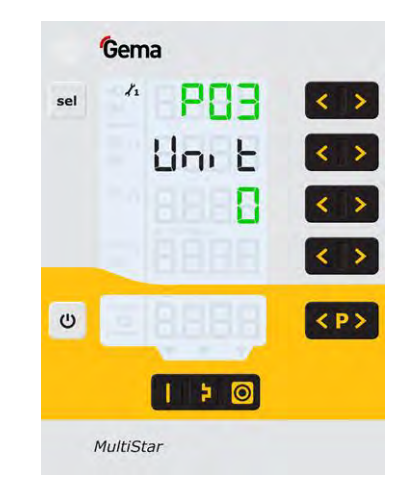

### fig. 15

This parameter is used to determine the measuring unit for all airs (total air and electrode rinsing air). If the parameter is set to **1** (**scfm**), then all air values are shown in this measuring unit. These lines are displayed in **blue**.

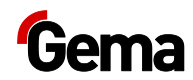

### System parameter P07

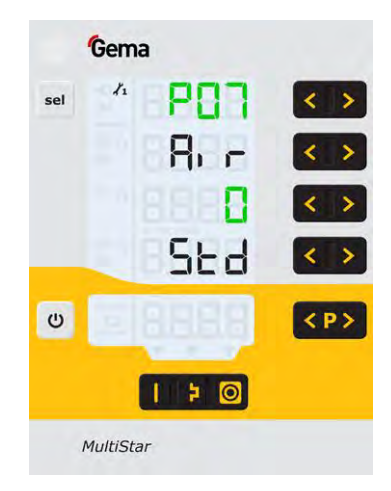

fig. 16

This parameter controls which air volume settings can be controlled by the user. If P07 = 1, conveying air (FL) and supplementary air (ZL) can be controlled separately.

The display looks as follows:

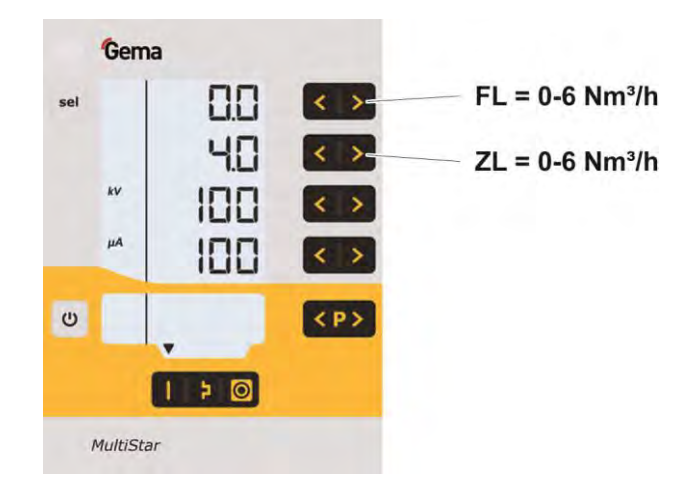

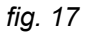

### System parameter P10

| Ge  | ma             |                          |
|-----|----------------|--------------------------|
| sel | 019<br>10<br>2 | < ><br>< ><br>< ><br>< > |
| U   | 1 2 0          | < P>                     |
|     |                | on off                   |

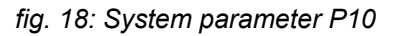

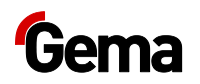

The device can export log reports of the program run to an SD card for test purposes and for finding defects.

If an SD card is inserted during the switching on procedure, the log messages are also recorded onto the SD card. The data are record in the MESSAGES.LOG file in the root directory. Once this file reaches a size of 32 MB, it is renamed as MESSAGES.1 and a new MESSAGES.LOG file is then created.

| Parameter value | Level of detail of reports |
|-----------------|----------------------------|
| 0               | no messages                |
| 1               | few details                |
|                 |                            |
| 5               | all messages               |
|                 |                            |

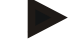

Real time timings can be impaired from a level of detail of 4.

# CAN bus

### General

The control unit is a simple CANopen slave. It operates in a network with a central control unit (Master). Communication takes place exclusively between the Master and the Slaves.

Following data can be accessed by CANopen:

- All desired values (process data)
- All actual values (process data)
- All control values
- All system parameters (except Baud rate and CAN address)
- All error messages
- All special parameters such as software version, daily correction, powder output correction etc.

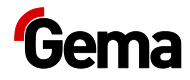

CAN-Bus

### Hardware

The MultiStar control units are connected to the central PLC control unit via 4 pin CAN bus cables. The last bus client is fitted with a terminal plug with terminal resistor in order to terminate the network correctly. A maximum of up to 127 MultiStar Control units can be operated in a network.

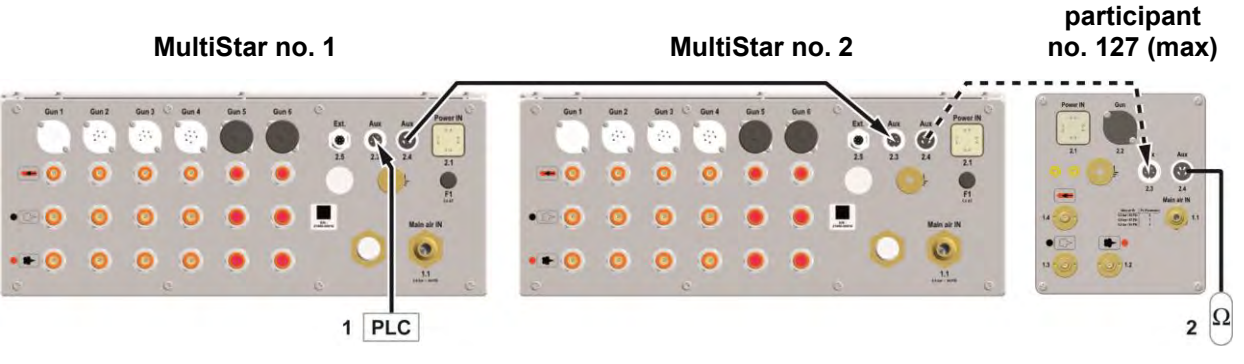

fig. 19: CAN bus - connections

1 PLC control with CAN bus 2 Terminal resistor

### CAN bus cable – plug assignment

|--|--|

fig. 20: CAN bus cable

| Pin | Signal  | Color |
|-----|---------|-------|
| 1   | GND     | white |
| 2   | +24 VDC | black |
| 3   | CAN H   | black |
| 4   | CAN L   | black |

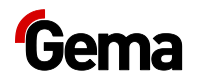

# Determining user address (Node-ID) and Baud rate

Each Gun control unit, which operates in the CAN network, must have assigned an individual user address (Node-ID). The Baud rate setting enables the transmission speed setting. The Baud rate value can be set by editing the system parameter P05, and the Node ID value can be set by editing the system parameter P06.

### Node ID – system parameter P06

CAN Node ID 1 -127

| P06 value | CAN Node ID |
|-----------|-------------|
| 1 -127    | 1 -127      |

### Baud rate – system parameter P05

| P05 value | Baud rate  |
|-----------|------------|
| 0         | 20 kbit/s  |
| 1         | 50 kbit/s  |
| 2         | 100 kbit/s |
| 3         | 125 kbit/s |
| 4         | 250 kbit/s |
| 5         | 500 kbit/s |
| 6         | 800 kbit/s |
| 7         | 1 Mbit/s   |

### Default value of system parameter P05 = 3

The Baud rate is selected with 125 kbits as default. This setting permits a maximum cable length of approx. 500 m from the first to the last CAN bus client. If longer cables are used, select a lower Baud rate.

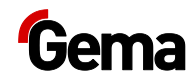

# Operation

# Operation

During the initial commissioning of the device, the functional check is to be performed without powder!

## **Gun activation**

The respective gun is activated or deactivated by holding a button on the additional panel for longer than 1 second. The LEDs L21...32 display the corresponding condition.

Only guns which are connected can be activated. For guns which are not connected, "GUN OFF" will be displayed whilst the button is being pressed.

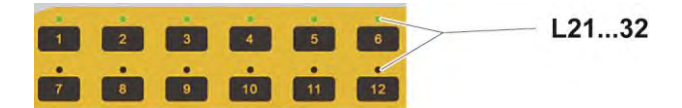

fig. 21: Additional panel

### Limited number of usable guns

Depending on device configuration, the number of simultaneously usable guns is limited.

Pressing T12 and T10 simultaneously displays the number of usable guns:

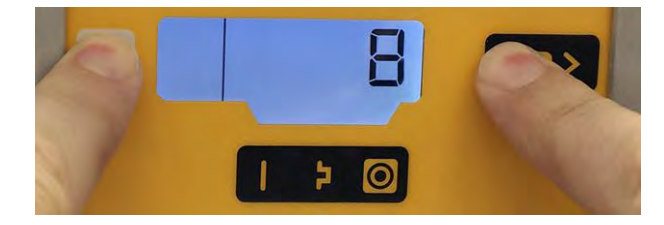

fig. 22: Number of usable guns

If the user activates a gun which is above the usable number, the display shows the text "**no GUN Left**".

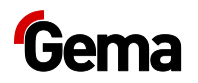

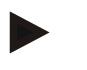

2.

3.

A device-specific release code is required to activate additional guns.

Please contact our local representative or local contract dealership!

## Starting the individual adjustable programs

1. Turn on the gun control unit with the **ON** key

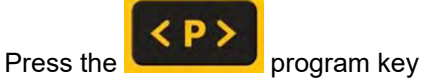

Select desired program (001-250 / 01-20)

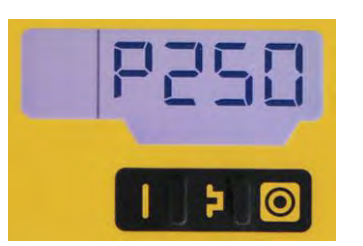

Program 250 active

4. Change coating parameters as required

Programs 001-250 (01-20) are preset at the factory but can be modified at any time, after which they are automatically stored.

| Description |                       | Presetting |
|-------------|-----------------------|------------|
| 43          | Powder output         | 60 %       |
| 101         | Total air             | 4.0 Nm³/h  |
| kV          | High voltage          | 80 kV      |
| μA          | Spray current         | 20 μΑ      |
|             | Electrode rinsing air | 0.1 Nm³/h  |

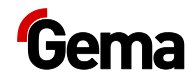

# Selecting the preset coating programs (Easy Mode only)

- 1. Turn on the gun control unit with the **ON** key
- 2. Press the corresponding application key.

The arrow above the desired button lights up.

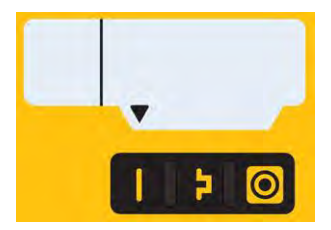

The pre-defined application modes have preset values for high voltage and spray current:

| Application mode |                   | Preset µA | Preset kV |
|------------------|-------------------|-----------|-----------|
|                  | flat parts        | 100       | 100       |
| 2                | complicated parts | 22        | 100       |
| 0                | overcoat          | 10        | 100       |

3. The air values for total air, powder output and electrode rinsing air can be individually defined and are saved in the programs.

## Setting powder output and powder cloud

The powder output depends on the selected powder output (in %), and the powder cloud on the selected total air volume.

In Advanced Mode (P01=1), separate setpoints can be used for the powder output volume, total air and electrode rinsing air for each gun.

- The values displayed correspond to the guns which were selected with the relevant button on the additional panel.

As a factory default value, a powder rate of 60% and a total air volume of 4 Nm<sup>3</sup>/h are recommended.

 If values are entered that the gun control unit cannot implement, then the operator is informed of this by a blinking in the relevant display and a temporary error message!

### Setting the total air volume

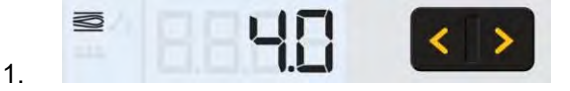

Adjust the total air volume on the gun control unit with the **T3/T4** keys

Adjust the total air volume according to the corresponding coating requests

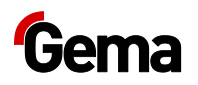

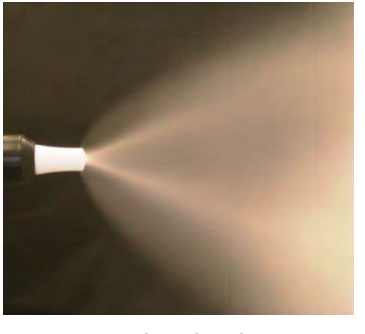

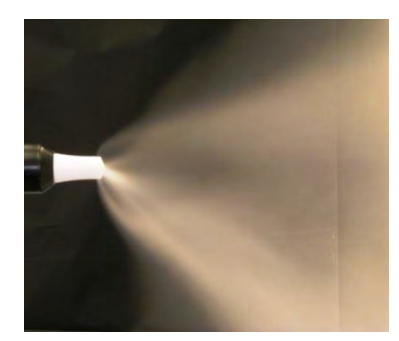

too little total air

correct powder cloud

### Setting the powder output

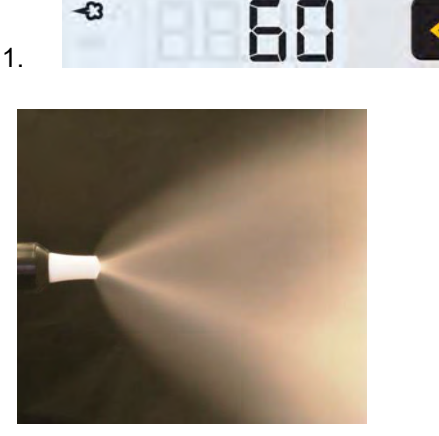

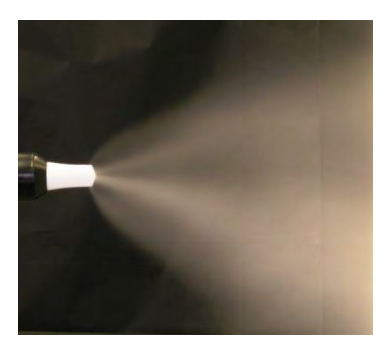

much powder

little powder

Adjust the powder output volume (e.g. according to the desired coating thickness)

 Factory default setting of 50% is recommended for initial operation. The total air volume is thereby kept constant automatically by the control unit.

To achieve maximum efficiency, we recommend avoided an overly high powder volume where possible!

- 2. Check fluidization of the powder in the powder container
- 3. Point the gun into the booth, switch the gun on and visually check the powder output

## Setting the electrode rinsing air

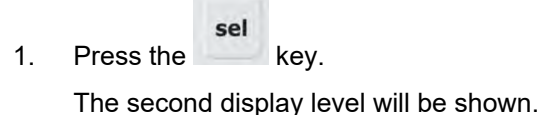

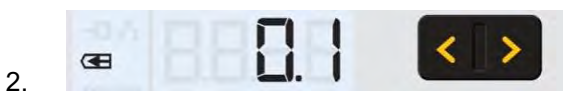

Adjust the correct electrode rinsing air according to the applied nozzles (deflector plate, flat jet nozzle)

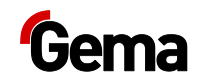

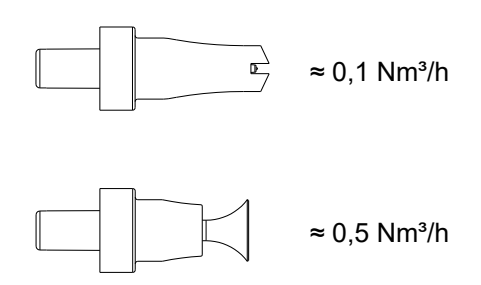

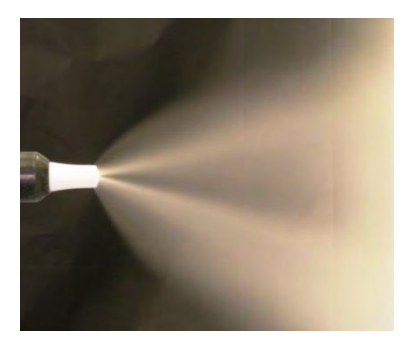

too much electrode rinsing air

3. If in this display level is no operation for 3 seconds, the first display level is switched over independently.

## Gun release

In order that the guns can spray powder, some system-relevant conditions must be complied, and no error may be present.

### MultiStar CG10 without bus connection:

1. External release signal is present.

The corresponding symbol is displayed:

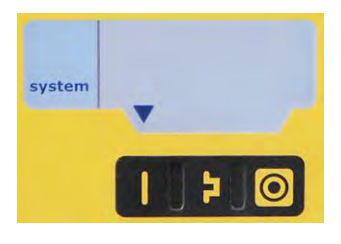

2. Press the <sup>(U)</sup> key:

The corresponding symbol is displayed:

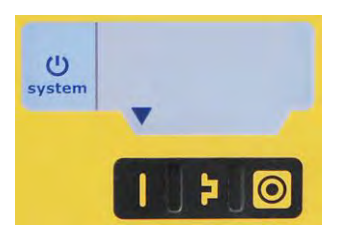

- 3. Guns start to spray.
- 4. Press the wey again:

The relevant symbol goes out and the coating stops.

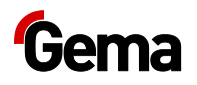

# **Remote operation**

There is the possibility to remotely control the device externally via CAN-Bus.

### Local operation in remote operating mode

In remote operating mode, local operation is limited to:

- Display of desired values of the current program
- Displaying the actual values
- Error acknowledgement

### Transfer to remote operating mode

- During transfer from local to remote operating, and vice versa, the powder output will cease, so that the device is in a defined mode after transfer.
- Remote operating mode is signaled by the symbol S12 (remote).

# System release in network operation

The system release logic starts and stops the powder conveying and high voltage. The release is determined due to the several internal and external signals.

| Signal           | Designation                  |                  |          |         |
|------------------|------------------------------|------------------|----------|---------|
| Trigger          | Gun connected                |                  |          |         |
| External release | Release on mains plug        |                  |          |         |
|                  |                              | System           |          |         |
| C                | Gun release on control unit  | <br>enable logic | <u> </u> | System  |
| Gun release      | Command via Remote Interface |                  |          | 1010400 |
| Error lock       | Device error                 |                  |          |         |
| System lock      | Parameter input              |                  |          |         |
|                  |                              |                  |          |         |

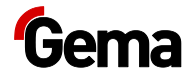

# **Correction values**

The Gun control unit can be adapted with the correction values optimally to local conditions (e.g. the adjustment of different powder outputs in the plant).

## Entering the correction values

1. Hold wey down for 5 seconds

The display switches to the following level:

| -   | Gema                      |                          |
|-----|---------------------------|--------------------------|
| sel | * P00<br>trG<br>0<br>PrLL | < ><br>< ><br>< ><br>< > |
| U   |                           | < P>                     |
| ٨   | fultiStar                 |                          |

2. Press the key

The display switches to the following level:

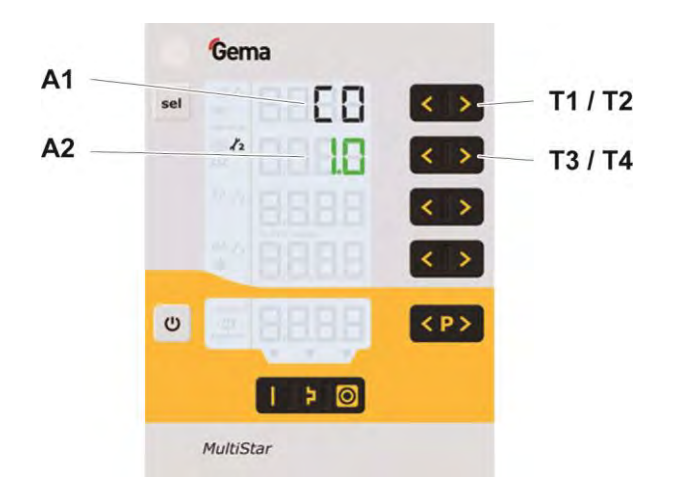

- 3. The correction factor number is shown in the display **A1** with a C placed in front
- 4. Set the corresponding correction value with the **T3** or **T4** key.

The value of the adjusted correction factor appears on corresponding display  $\ensuremath{\textbf{A2}}$ 

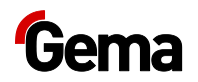

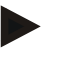

# The correction factors C0 and C1 can be set separately for each gun.

- The setpoint is displayed in green.
- The values shown apply to the guns which have been selected using the additional panel.
- For the correction factors C2 and C3, which apply to all guns, the setpoint is black.
- 5. On the additional panel, the LED for gun number 1 flashes orange

#### All corrections carried out apply only to the selected guns.

- 6. Browse to the next or previous correction factor with the **T1 or T2** key
- 7. Select correction values according to the following table

| Corr.<br>value | Description                           | Range    | Default<br>value |
|----------------|---------------------------------------|----------|------------------|
| C0             | Powder offset (Nm <sup>3</sup> /h)    | 0.5 -3.0 | 1.8              |
| C1             | Powder hose correction value (%)      | 40 -100  | 100              |
| C2             | Daily correction value (%)            | 50 -150  | 100              |
| C3             | External powder output correction (%) | -50 50   | 0                |

- 8. On the additional panel, select gun number 2. The relevant LED flashes orange.
- 9. Carry out the relevant corrections, see above
- 10. Press the wey

The display returns to the first standard display.

### Powder output/powder hose correction

# The settings in the following example are carried out for each gun individually!

Powder output corrections are made at the first start-up, after a service work, after the solution of application problems, or by using different hose diameters!

It is recommended to create a table with input fields (see "Example table for powder output/powder hose correction"), so that, if a possible system reset takes place, an access to these data can take place.

### Powder output correction – procedure

- 1. Set the total air to **4.0** (Nm<sup>3</sup>/h) on the **A2** display. Set the powder output to **00** (%) on the **A1** display
- 2. To enter the system parameter mode, press the wey longer than 5 seconds.

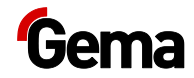

3. Press the key

The display switches to the correction factor level. The correction factor number is shown in the display **A1** with a **C** placed in front

- 4. Check the correction value for minimum powder output **C0** on the **A2** display, and set it to **1.8** (Nm<sup>3</sup>/h) with the **T3/T4** keys if necessary
- 5. Check the correction value for maximum powder output **C1** on the **A2** display, and set it to **100** (%) if necessary

For the next steps a measuring bag is necessary, for weighing the powder output.

Do not forget to note the dead weight of the measuring bag.

- 6. Put the measuring bag over the gun nozzle and fasten it. Switch on the gun for 60 seconds
- After this time has elapsed, switch off the gun, remove the measuring bag and weigh it. The powder output should be between 10-15 gr
- If no powder is expelled from the gun, return to the system parameter mode and increase the minimum powder output value C0 (range 0.5-3.0 Nm<sup>3</sup>/h)
- If too much powder is expelled from the gun, return to the system parameter mode and decrease the minimum powder output value C0 (range 0.5-3.0 Nm<sup>3</sup>/h)
- 10. Repeat steps 6 and 7, until the powder output amounts to 10-15 g. Annotate the adjusted minimum powder output value **C0** in the table

Exit the system parameter mode by pressing the 0 key.

### Powder hose correction – procedure

- 1. Set the powder output value to 80 (%) on the A1 display
- 2. Put the measuring bag over the gun nozzle and fasten it. Switch on the gun for 60 seconds
- 3. Switch off the gun after 60 seconds, remove the measuring bag and weigh it
- 4. Annotate the powder output in **g/min** in the table

Calculate the powder output correction according to following formula:

| C1(9/) =   | smallest powder output |       |
|------------|------------------------|-------|
| CT (%) = = | measured powder output | X 100 |

5. Annotate the calculated values (C1) for each individual gun in the table and enter the values to the control unit (therefore, repeat the steps 2 and 3)

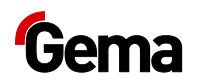

| Gun  | Powder offset correction C0 |      |                    |      |
|------|-----------------------------|------|--------------------|------|
| No.  | Before<br>correction        |      | After<br>correctio | n    |
| 1    | C0=1.8 Nm³/h                | 20 g | C0=1.7 Nm³/h       | 12 g |
| 2    | C0=1.8 Nm³/h                | 10 g | C0=1.8 Nm³/h       | 13 g |
| 3    | C0=1.8 Nm³/h                | 0 g  | C0=2.6 Nm³/h       | 12 g |
| etc. |                             |      |                    |      |

# Example table for powder offset and powder hose correction

| Gun  | Powder hose correction C1 |       |             |               |
|------|---------------------------|-------|-------------|---------------|
| No.  | Before<br>correction      |       | Af<br>corre | ter<br>ection |
| 1    | C1=100 %                  | 200 g | C1=100 %    | 200 g         |
| 2    | C1=100 %                  | 250 g | C1=80%      | 200 g         |
| 3    | C1=100 %                  | 280 g | C1=71%      | 200 g         |
| etc. |                           |       |             |               |

## **Correction factor – diagram**

Impact of the powder hose correction

(powder hose 11 mm x 12 m)

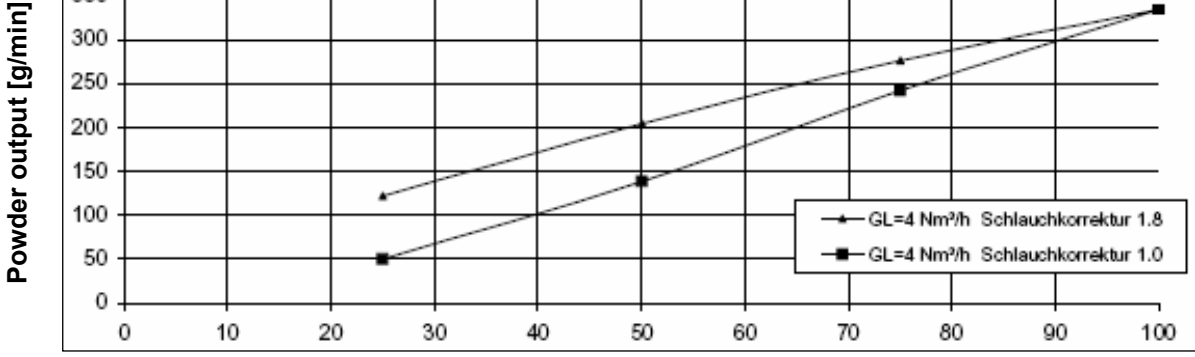

Powder setting [%]

fig. 23: Correction factor - diagram

400 350

> The hose length correction factor is chosen in such a way, that no powder is visible, if the powder portion is 0%, by increasing the value, the powder becomes visible then.

This behavior depends on the hose length and the hose diameter.

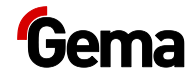

## Daily correction value C2

The daily correction value C2 can be used to allow higher or lower powder volumes!

# External powder output correction C3 (Easy Mode only)

With the correction factor C3, the powder output can be altered. An active external control signal either increases or decreases the powder output by the value set in C3.

# Setting the background illumination

1. Press the key

The display switches to the following level:

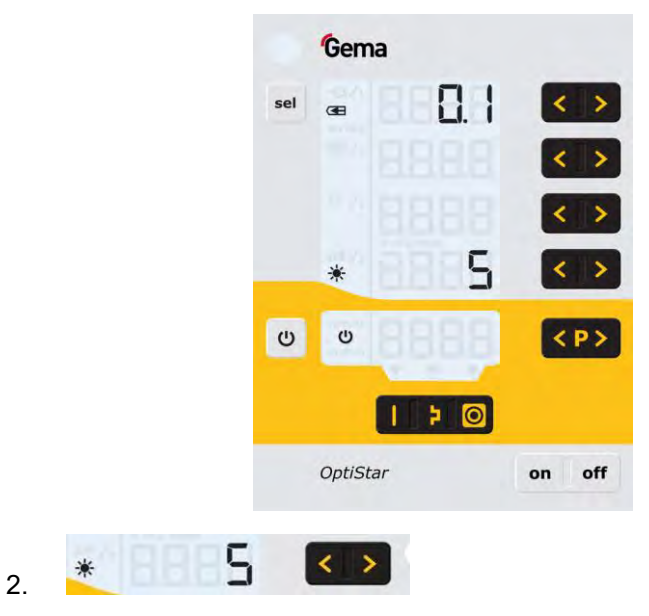

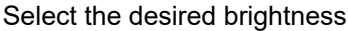

# Activate/deactivate the keyboard lock

- 1. Hold <sup>(U)</sup> key pressed
- 2. Press the corresponding key:

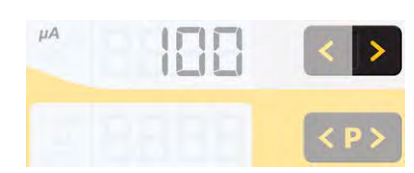

- The keyboard lock will be activated. The remote display blinks.
- 3. The keyboard lock is cancelled by pressing the same key combination

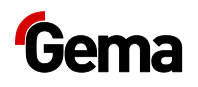

# Checking the software version

1. Press these two keys at the same time

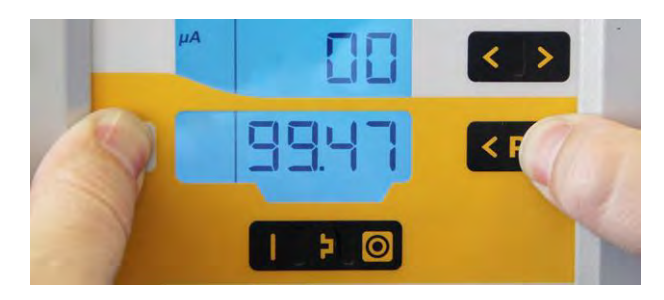

- The status display is shown as long as the keys are held.

# **RAM Reset**

The RAM reset enables a restore of factory settings of the gun control unit. All parameters (**except P00**) and correction values as well as all user-defined values in the Program mode and Preset mode will be overwritten with factory default values. An active keyboard lock will be deactivated.

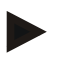

By resetting the RAM, all user-made settings will be set to factory default!

- 1. Switch off the device
- 2. Press the <sup>(U)</sup> key and hold it
- 3. Switch on the control unit, the **CLR** display blinks

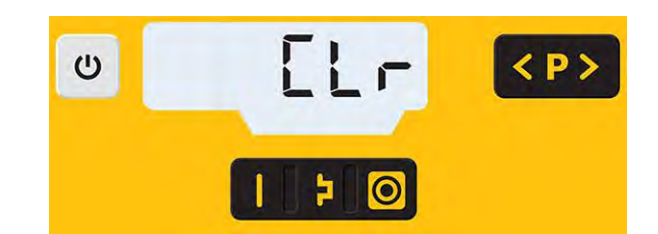

- 4. Wait for approximately 5 seconds until CLR disappears
- 5. Release the  $\bigcirc$  key
  - All values are reset. The control unit must be set-up again.

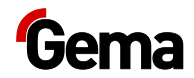

# **Decommissioning / Storage**

# Shutdown

- 1. End the coating procedure
- 2. Switch off the control unit

The adjustments for high voltage, powder output volume and electrode rinsing air remain stored.

### If in disuse for several days

- 1. Switch off the plant with the main switch
- 2. Clean the gun and the components for powder conveying (see therefore the corresponding user manuals)
- 3. Turn off the compressed air main supply

# **Storage conditions**

### Hazard notes

There is no danger to personnel or the environment if the unit is stored properly.

### Type of storage

For safety reasons, the product should only be stored in a horizontal position

### Storage duration

If the physical conditions are maintained, the unit can be stored indefinitely.

### **Space requirements**

The space requirements correspond to the size of the product.

There are no special requirements concerning distance to neighboring equipment.

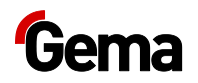

## **Physical requirements**

Storage must be inside a dry building at a temperature between +5 and +50 °C. Do not expose to direct sunlight!

# Maintenance during storage

### Maintenance schedule

No maintenance schedule is necessary.

## **Maintenance works**

During long-term storage, periodically perform a visual check.

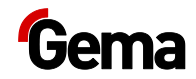

# **Maintenance / Repairs**

# **General information**

The product was designed for a maintenance-free operation.

# **Periodic checks**

The periodic checks include examining all connecting cables and hoses.

The corresponding parts should be replaced immediately if any damage to cables or hoses is discovered.

All plugs must be properly tightened.

## **Repair work**

In the event of malfunctions or faults, the product must be checked and repaired by an authorized Gema service workshop. The repairs must only be performed by an authorized specialist.

Improper tampering can result in serious danger for user and equipment.

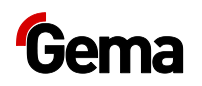

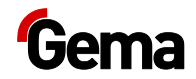

# Fault clearance

# Error diagnosis of the software

### **General information**

The correct function of the Gun control unit is constantly monitored. If the equipment software determines a fault, an error message is indicated with a help code. Following is monitored:

- High voltage technology
- Pneumatic system
- Power supply
- CAN bus

## Help codes

The error diagnosis codes (help codes) are shown in red on the **A5** display.

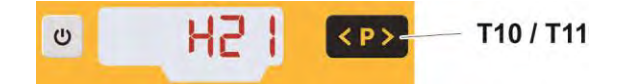

The help codes are stored in an error list in the order of their appearance. Each error in the list must be individually acknowledged with the keys **T10** or **T11**.

The errors are displayed in the order of their appearance. The **T10** and **T11** keys cannot be used for other functions, as long as an error code is still shown.

For error codes which apply to a specific gun, e.g. cable break or throttle defect, LED L21..L32 will be illuminated red for the affected gun. If, for example, the defect H11 is present in guns 3 and 8, then the LEDs L23 and L28 will be illuminated. Upon acknowledgment, the defect of both guns is confirmed.

For error codes which are not related to a specific gun, for example a defect in the trigger valve, the error code appears on the display only.

Here is a list of all possible help codes for this Gun control unit:

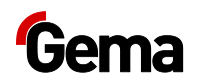

| Abbreviations: |                                            |
|----------------|--------------------------------------------|
| MU             | Main unit                                  |
| AU             | Additional unit                            |
| HV             | High voltage                               |
| RLED           | The affected gun is indicated by a red LED |

| Code         | Description                                        | Criteria                                                                                                    | Remedy                                                   |
|--------------|----------------------------------------------------|----------------------------------------------------------------------------------------------------|----------------------------------------------------------|
| Pneumat      | tics:                                              |                                                                                                    | ·                                                        |
| H105<br>H205 | Trigger valve MU<br>Trigger valve AU               | Solenoid coil current lower than<br>preset limiting value<br>Valve defective, main board or<br>cable defective                                             | Contact a Gema service<br>center                         |
| H09          | Powder output higher<br>than 100% (RLED)           | The powder output multiplied by<br>the powder hose length factor<br>and daily correction value is<br>greater than 100%<br>Daily correction value too large | Reduce powder output<br>Reduce daily correction<br>value |
| High vol     | tage:                                              |                                                                                                    |                                                          |
| H11          | Gun error (RLED)                                   | No vibrations in the oscillator,<br>cable break, oscillator or gun is<br>defective                                                                         | Contact a Gema service<br>center                         |
| H15          | Gun error Overload<br>(RLED)                       | Gun flow too large.<br>Oscillator or gun defective. The<br>affected guns are signaled with a<br>red LED.                                                   | Contact Gema Service                                     |
| H112         | HV: Overvoltage MU                                 | Measured HV > 105 kV                                                                                                    | Contact a Gema service                                   |
| H212         | HV: Overvoltage AU                                 |                                                                                                    | center                                                   |
| H113         | Intermediate circuit<br>voltage: Overvoltage<br>MU | Intermediate circuit voltage too<br>high                                                                                                    | Contact a Gema service<br>center                         |
| H213         | Intermediate circuit<br>voltage: Overvoltage<br>AU |                                                                                                    |                                                          |
| Power su     | upply:                                             |                                                                                                    |                                                          |
| H21          | Voltage supply error<br>Mainboard MU               | Mainboard defective<br>Power pack defective or<br>overloaded                                                                                               | Contact a Gema service<br>center                         |
| H121         | Voltage supply error<br>Gun Controller MU          | Gun Controller defective<br>Power pack defective or                                                                                                    | Contact a Gema service<br>center                         |
| H221         | Voltage supply error<br>Gun Controller AU          | overloaded                                                                                                    |                                                          |
| EEPRON       | I (equipment memory):                              |                                                                                                    |                                                          |
| H24          | EEPROM content                                     | EEPROM error                                                                                                    | Contact a Gema service                                   |

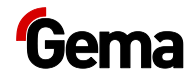

| Code     | Description                                                      | Criteria                                                                                                    | Remedy                                                                               |
|----------|------------------------------------------------------------------|----------------------------------------------------------------------------------------------------|--------------------------------------------------------------------------------------|
| H26      | Values not correctly<br>stored in EEPROM<br>during switching off | EEPROM error                                                                                                    | Contact a Gema service<br>center                                                     |
| H27      | EEPROM verification<br>erroneous                                 | EEPROM error                                                                                                    | Contact a Gema service<br>center                                                     |
| CAN bus  | :                                                                |                                                                                                    |                                                                                      |
| H40      | Permanent CAN bus<br>error                                       | The CAN controller changes into<br>BUS OFF condition.<br>No power supply or cable is not<br>connected.                             | Connect the cable,<br>otherwise contact Gema<br>service                              |
| H41      | High error rate when transmitting/receiving                      | The CAN controller changes into<br>ERROR_PASSIVE condition                                                                         | Contact a Gema service<br>center                                                     |
| H42      | Overflow on data reception                                       | The message to be received has<br>no more place in the receiver<br>buffer. Messages are sent faster<br>than they can be processed. | Contact a Gema service<br>center                                                     |
| H43      | Overflow on<br>transmission                                      | The message to be sent has no<br>more place in the transmission<br>buffer. Messages are produced<br>faster than they can be sent.  | Contact a Gema service<br>center                                                     |
| H44      | Master failed                                                    | Node Guarding message is<br>missing longer than 2 seconds.<br>Connection to master failed.                                         | Check the connection to the<br>Master, otherwise contact<br>Gema service             |
| H45      | Parameter value<br>outside the value<br>range                    | The sent parameter value is outside the allowed value range                                                                        | Check input values                                                                   |
| H46      | Invalid Node ID set                                              | The Node ID is not between 1 and 127                                                                                               | Set Node ID to 127                                                                   |
| H47      | No CAN interface<br>installed                                    | CAN interface is selected in the<br>system parameters, but no<br>interface is installed                                            | Contact a Gema service<br>center                                                     |
| H48      | No ACK to "Boot Up<br>Message" received                          | No CAN node is answering to the<br>"Boot Up Message".                                                                              | Check cabling connections<br>between the users,<br>otherwise contact Gema<br>service |
| Throttle | motors:                                                          |                                                                                                    |                                                                                      |
| H60      | Conveying air<br>reference position not<br>found (RLED)          | Throttle motor or needle jammed,<br>limit switch defective, error in<br>motor throttle                                             | Contact a Gema service<br>center                                                     |
| H61      | Supplementary air<br>reference position not<br>found (RLED)      | Throttle motor or needle jammed,<br>limit switch defective, error in<br>motor throttle                                             | Contact a Gema service<br>center                                                     |
| H62      | Electrode rinsing air<br>reference position not<br>found (RLED)  | Throttle motor or needle jammed,<br>limit switch defective, error in<br>motor throttle                                             | Contact a Gema service center                                                        |
| H64      | Conveying air throttle<br>does not move<br>(RLED)                | Short circuit in limit switch, motor throttle defective                                                                            | Contact a Gema service center                                                        |
| H65      | Supplementary air<br>throttle does not move<br>(RLED)            | Short circuit in limit switch, motor throttle defective                                                                            | Contact a Gema service center                                                        |

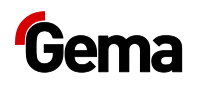

| Code       | Description                                               | Criteria                                                                                                    | Remedy                           |
|------------|-----------------------------------------------------------|----------------------------------------------------------------------------------------------------|----------------------------------|
| H66        | Electrode rinsing air<br>throttle does not move<br>(RLED) | Short circuit in limit switch, motor throttle defective                                                                                                    | Contact a Gema service<br>center |
| H68        | Conveying air position lost (RLED)                        | Lost steps, limit switch defective, throttle motor defective                                                                                                    | Contact a Gema service<br>center |
| H69        | Supplementary air<br>position lost (RLED)                 | Lost steps, limit switch defective, throttle motor defective                                                                                                    | Contact a Gema service<br>center |
| H70        | Electrode rinsing air position lost (RLED)                | Lost steps, limit switch defective, throttle motor defective                                                                                                    | Contact a Gema service<br>center |
| Gun Con    | troller                                                   |                                                                                                    |                                  |
| 190<br>290 | Communication error<br>MU<br>Communication error<br>AU    | Disruption or damage to the<br>connection between the<br>additional panel print board and<br>Gun Controller, invalid command<br>parameter, command is not<br>supported. etc. | Contact a Gema service<br>center |
| 194        | Firmware Update<br>necessary MU                           | The Gun Controller firmware is not up-to-date.                                                                                                    | Update, contact Gema service     |
| 294        | Firmware Update<br>necessary AU                           |                                                                                                    |                                  |
| 192        | Gun Controller MU<br>does not react                       | No connection can be made with the Gun Controller.                                                                                                    | Contact a Gema service<br>center |
| 292        | Gun Controller AU<br>does not react                       | Reason: Additional device<br>connected, but not activated.                                                                                                    |                                  |

## Help codes list

The last appeared eight errors are stored in a list by the software. If an error appears, which is already in the list, he will not be listed again.

## **Appearance of errors**

It is possible that an error is only displayed for a short time, but after the acknowledgement it will disappear. In this case, it's recommended to switch off the control unit and switch it on again (reset by restarting).

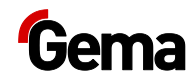

# Disposal

# Introduction

# Requirements on personnel carrying out the work

The disposal of the product is to be carried out by the owner or operator.

When disposing of components that are not manufactured by Gema, the instructions in the respective manufacturer's documentation must be observed.

### **Disposal regulations**

The product must be disassembled and disposed of properly at the end of its service life.

 When disposing of the product, the applicable local and regional laws, directives and environmental regulations must be complied with!

### **Materials**

The materials must be sorted according to material groups and taken to the appropriate collection points.

## **Disassembly of component groups**

### A WARNING

### Live components

#### Risk of fatal injury from electric shock if touched

- Only trained, authorized staff may open the electrical compartment
- Observe the safety symbols
- 1. Disconnect the mains supply and supply cables.
- 2. Remove all product covers.

The product is now prepared for disassembly.

![](_page_55_Picture_0.jpeg)

![](_page_56_Picture_1.jpeg)

# **Spare parts list**

# **Ordering spare parts**

When ordering spare parts for powder coating equipment, please indicate the following specifications:

- Type and serial number of your powder coating equipment
- Order number, quantity and description *of* each spare part

### Example:

- Type OptiGun GA03 automatic powder gun Serial number 1234 5678
- Order no. 203 386, 1 piece, Clamp Ø 18/15 mm

When ordering cable or hose material, the required length must also be given. The spare part numbers of this bulk stock is always marked with an \*.

Wearing parts are always marked with a #.

All dimensions of plastic hoses are specified with the external and internal diameter:

#### Example:

Ø 8/6 mm, 8 mm outside diameter (o/d) / 6 mm inside diameter (i/d)

### **ATTENTION**

Use of non-original Gema spare parts

When using the spare parts from other manufacturers the explosion protection is no longer guaranteed. If any damage is caused by this use all guarantee claims become invalid!

Only original Gema spare parts should be used!

![](_page_57_Picture_0.jpeg)

# MultiStar CG10 Gun control unit

| 1 | Main control unit MultiStar CG10 – complete                | 1011 601 |
|---|------------------------------------------------------------|----------|
| 2 | Additional control unit MultiStar Extend CG10-X – complete | 1011 602 |

![](_page_57_Figure_4.jpeg)

fig. 24: MultiStar CG10

![](_page_58_Picture_0.jpeg)

# Front plate and power pack

|    | Front plate – complete (pos. 1-10)                      | 1011 594 |
|----|---------------------------------------------------------|----------|
|    | Front plate with foil keyboard (pos. 5-8)               | 1011 593 |
| 1  | MultiStar Mainboard – complete                          | 1011 551 |
| 2  | Spacer sleeve – Ø 3.1/6x15 mm                           |          |
| 3  | Washer – Ø 3.2/7x0.5 mm                                 |          |
| 4  | Locknut – M3                                            |          |
| 5  | Front frame – complete (incl. pos. 5.1)                 | 1011 592 |
| 6  | Screw – M4x18 mm                                        | 1000 192 |
| 8  | Membrane keypad                                         |          |
| 7  | Front plate gasket                                      | 1011 618 |
| 9  | Spacer sleeve – Ø 3.6/7x5 mm                            |          |
| 10 | Display                                                 | 1007 044 |
| 11 | PCB – complete                                          | 1012 671 |
| 12 | Illuminated push button – complete                      | 1012 840 |
| 13 | Power pack – 24 VDC (please indicate the serial number) | 1017 136 |
| 14 | PCB Controller Board – complete                         | 1011 554 |
|    |                                                         |          |

![](_page_58_Figure_4.jpeg)

fig. 25: Front plate and power pack

# Inside back plate

| 1  | Adhesive seal strip                               | 100 250* |
|----|---------------------------------------------------|----------|
| 2  | CAN-Bus module – complete (basic unit only)       | 1009 068 |
| 3  | Solenoid valve – 1/2", NW 13.5 mm, without pos. 4 | 1005 120 |
| 4  | Valve coil – for pos. 3                           | 1005 119 |
| 5  | Motor throttle – complete                         | 1000 064 |
| 6  | Plastic tube – Ø 10/8 mm                          | 103 250* |
| 7  | Silencer – 1/2"                                   | 1006 969 |
| 8  | Plug – Ø 10 mm                                    | 1011 615 |
| 9  | Gun connection – complete, with cable             | 1011 570 |
| 10 | Fuse – 5 AT                                       | 200 166# |

\* Please indicate length

# Wearing part

![](_page_59_Picture_6.jpeg)

fig. 26: Inside back plate

![](_page_60_Picture_0.jpeg)

# **Connecting material**

| 1   | Rinsing air hose – Ø 6/4 mm               | 103 144* |
|-----|-------------------------------------------|----------|
| 2   | Supplementary air hose – Ø 8/6 mm (black) | 103 756* |
| 3   | Conveying air hose – Ø 8/6 mm (red)       | 103 500* |
| 4   | Hose – Ø 26.6/16.4 mm                     | 105 155* |
| 5   | Mains cable – see enclosed wiring diagram |          |
| 6   | CAN bus cable – 0.5 m                     | 1002 655 |
|     | CAN bus cable – 4.5 m                     | 387 592  |
|     | CAN bus cable – 5.5 m                     | 388 521  |
|     | CAN bus cable – 6.0 m                     | 388 530  |
| 6.1 | Bus terminal resistor (not shown)         | 387 606  |
| 7   | Communication cable – 0,6 m               | 1011 607 |
| 7   | Communication cable – 0,6 m               | 1011 607 |

\* Please indicate length

![](_page_60_Picture_5.jpeg)

fig. 27

![](_page_62_Picture_1.jpeg)

# Index

### Α

| About these instructions | 7  |
|--------------------------|----|
| Assembly                 | 25 |
| -                        |    |

### В

| Basic safety instructions | 9 |
|---------------------------|---|
|                           |   |

### С

| Connection |  |
|------------|--|
|------------|--|

### D

| Decommissioning                 | 47 |
|---------------------------------|----|
| Disassembly of component groups | 55 |
| Disposal                        | 55 |
| Disposal regulations            | 55 |
| Disuse for several days         | 47 |

### F

| Fault clearance               | 51 |
|-------------------------------|----|
| Figure references in the text | 8  |

### Μ

| Maintenance                | 49 |
|----------------------------|----|
| Maintenance during storage | 48 |

### 0

| Operating elements | 16 |
|--------------------|----|
| Operation          | 35 |

### Ρ

| Periodic checks                                              | 49      |
|--------------------------------------------------------------|---------|
| Presentation of the contents                                 |         |
| Product description<br>Product specific security regulations | 11<br>9 |

### R

| Release code | 36 |
|--------------|----|
| Repair work  | 49 |
| Repairs      | 49 |

## S

| Safety             | 9  |
|--------------------|----|
| Safety symbols     | 7  |
| Scope of delivery  | 20 |
| Shutdown           | 47 |
| Spare parts list   | 57 |
| Start-up           | 27 |
| Storage            | 47 |
| Storage conditions | 47 |

![](_page_63_Picture_0.jpeg)